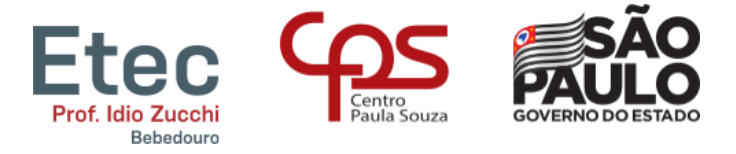

Etec Prof. Idio Zucchi – BEBEDOURO

Decreto de Criação da Escola Lei nº 50.887, de 16/06/2006

## Tutorial para acesso ao NSA

O Sistema Acadêmico, NSA, onde você terá acesso aos dados de seu curso e acompanhar seu rendimento escolar, você pode acessá-lo pelo portal https://nsa.cps.sp.gov.br/.

Através dele você acompanhará as informações escolares: faltas, frequência, menções, plano de atividades acadêmicas, planos de curso, horário das aulas etc.

O NSA também possibilita aos alunos podem fazer solicitações de documentos escolares, como: declarações, pedidos de aproveitamento de estudos, sugestões, reclamações...

## 1º Acesso

Quando os alunos são incluídos no sistema, eles geram um acesso com login, **RM**, que o seu registro único de matrícula e uma senha temporária de acesso ao sistema, ele é enviado para o mesmo e-mail da matrícula.

O aluno deve informá-los, indicando o código da unidade onde estuda, a Etec Prof. Idio Zucchi é a unidade **151**.

| - The second |                                                                    |
|--------------|--------------------------------------------------------------------|
|              |                                                                    |
| C. T. L. V.  | Senha do NSA:                                                      |
|              | Não sou um robô                                                    |
|              | Privacidade - Termos                                               |
|              | Privacidade - Termos Esqueci minha senha (gerar nova senha) Entrar |

Será preciso "clicar" no reCAPTCHA, validação de segurança para acessar ao sistema:

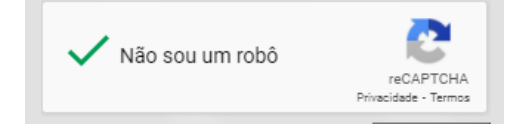

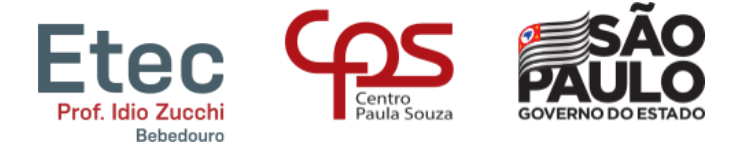

## Etec Prof. Idio Zucchi – BEBEDOURO Decreto de Criação da Escola Lei nº 50.887, de 16/06/2006

Caso não tenha recebido o e-mail do sistema, no portal <u>https://nsa.cps.sp.gov.br/</u>, escolha a opção "esqueci minha senha (gerar nova senha)":

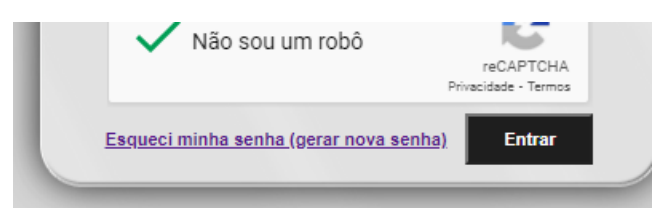

Informe seus dados, e será encaminhada uma senha temporária no seu e-mail. Lembre-se o código da nossa Etec é **151**.

|        | NSA                               | - ONLINE                                  |
|--------|-----------------------------------|-------------------------------------------|
|        | REDEFIN<br>Enviar como: ALUNO     | NIÇÃO DE SENHA                            |
| - TANK | Não sou um robô                   | Código da Etec: ?<br>CPF do aluno: Enviar |
|        | reCAPTCHA<br>Privacidade - Termos | Voltar                                    |

Em caso de dúvidas, façam o contato através do e-mail secretaria@etecbebedouro.com.br.